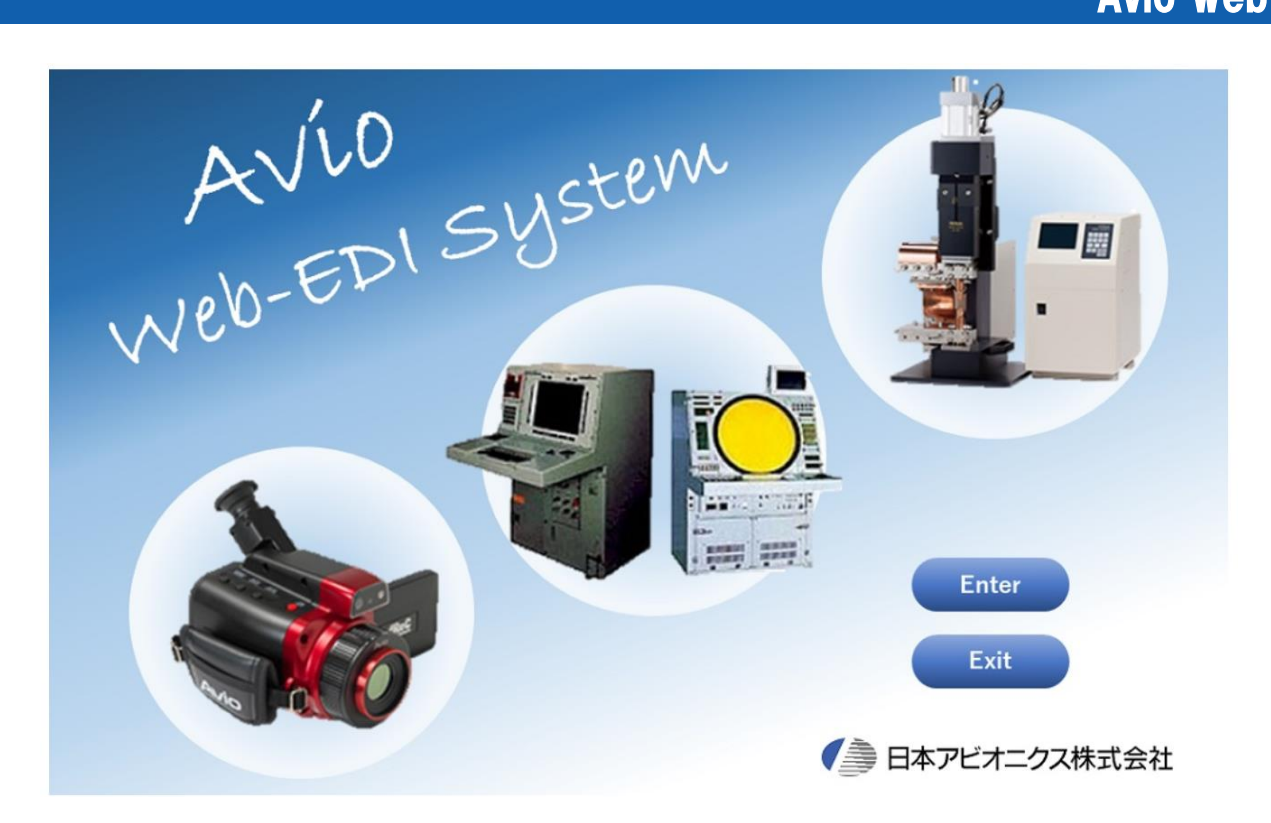

## 2022年3月16日 取引先様向けWEB説明会

ご参加頂き、誠にありがとうございます。 開会に先立ちまして資料の確認をお願い致します

・テスト手順書

- ・説明会資料(本資料) ・セットアップ手順書
- ・導入手順書
- ・登録完了通知

スケジュール

# 1. システム導入の目的

- 2. 機能概要の説明
- 3. 稼働環境及び操作説明
- 4. サポート体制の説明
- 5. 導入手順の説明
- 6. 運用上の注意点・ポイント

# システム導入の目的

当社ではこれまで、NECグループ向けのWEB-EDIシステムを利用してま いりました。

2020年1月にNECグループから離れました事を受け、当社独自のWEB-EDIシステムを構築し、より一層の調達業務改革を推進するため、2022年 度よりAvio Web-EDI Systemを導入します。

#### <<見込まれる効果>>

①リアルタイムな受発注情報によるリードタイム短縮<D>
②作業ミスの低減並びに人的負荷の削減<Q><C>
③ペーパーレス化による業務効率向上<C><D>
④納期確認の実施による業務効率改善<D>
⑤取引情報のデータ化による有効活用<Q>

# 機能概要

# 株式会社 オネスト 住本 縁

機能説明

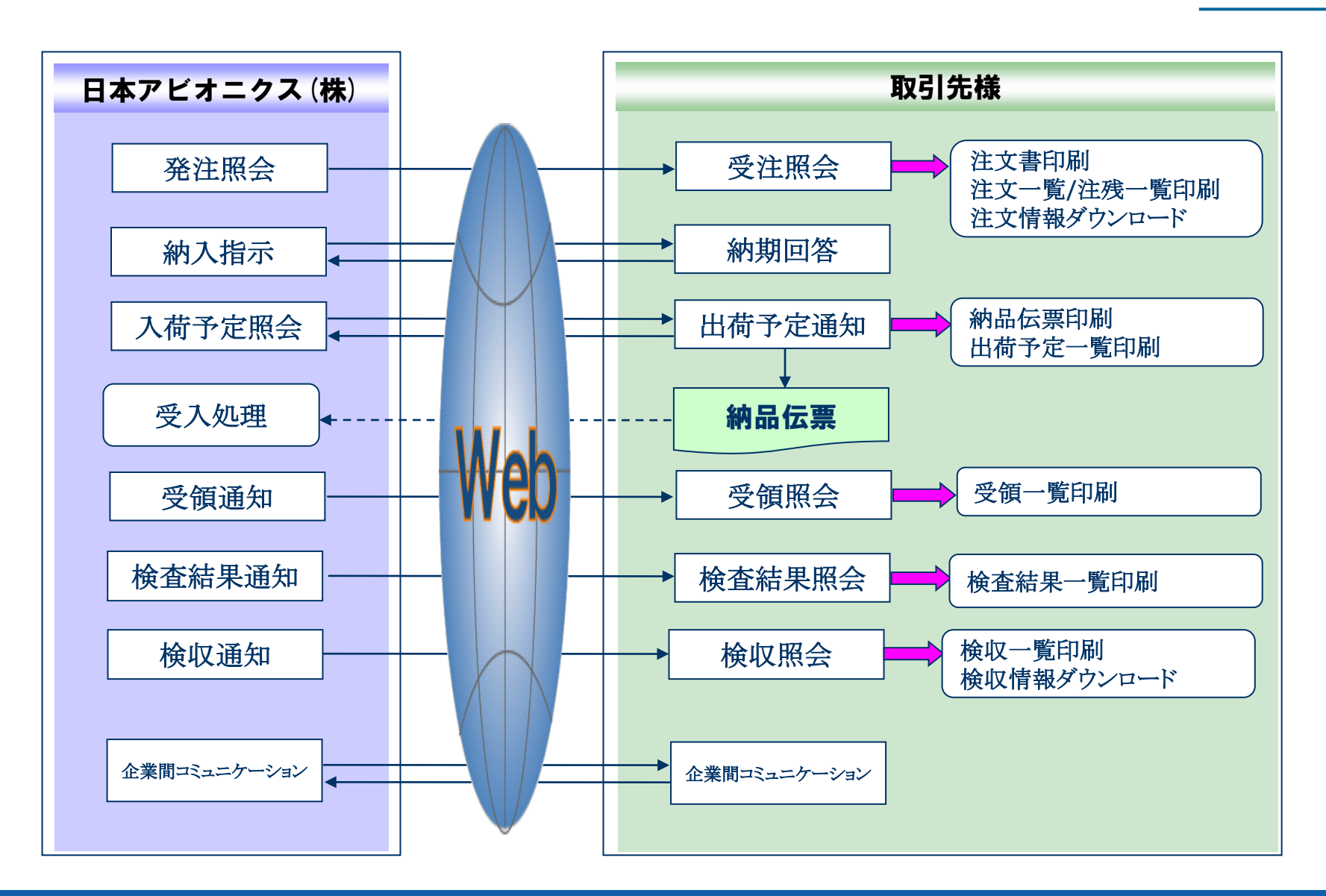

画面イメージ(1)

### ①情報の共有化<リアルタイムでの取引>

リアルタイムでの情報交換が可能となり、常に当社と取引先様が同一の情報を 共有して業務を進める事が可能であり、情報伝達のスピードアップ及び情報の 正確化を図ります。

| 🕒 e-show-buy - プロファイル 1 - Microsoft Edge |                            | - 0 X                               |
|------------------------------------------|----------------------------|-------------------------------------|
|                                          |                            |                                     |
| メニュー                                     | 10 更新 ?ヘルプ ① ロ゙アクト<br>利用者  | reated By HONEST Co.,Ltd.<br>译中山 直大 |
| 1941年) 未読 5件 テスト印刷                       | データ連携(の) ご案内メッセージ ユーザー     |                                     |
| MENU I MENU II                           |                            |                                     |
| ■受注機能                                    | ■納期回答機能                    |                                     |
| 受注照会 未読(新規・変更・取消)・・・                     | <u>14</u> 件 🔊 約期回答 再指示未回答・ | · · <u>2</u> 14                     |
| 納期未回答・・・・                                | <u>14</u> (# 😴             |                                     |
| 約期運延                                     | 1件 🔊                       |                                     |
| 納期変更承認                                   | 1件 🔊                       |                                     |
| 注文書一括印刷注文書未印刷・・・・                        | 14 件 🗾                     | $\mathcal{A}$                       |
| ■出荷機能                                    | ■検査結果・検収照会機能               |                                     |
| 出荷予定通知本日納入予定分・・・                         | 0 件 検査結果照会 未読 ·            | 1件 🔊                                |
| 訂正許可                                     | 0件 検収照会 未読・                | ••• 1件 🔊                            |
| 出荷待                                      | <u>3</u> 件 🔊 ■取引進捗管理機能     |                                     |
| 納品書選択印刷 納品書未印刷 ・・・                       | <u>3</u> 件                 |                                     |
| 現品票選択印刷                                  |                            |                                     |
| 受領照会 未読 ・・・                              | 1 (f 😴                     |                                     |
| ■支払明細照会機能                                | ■<br>ダウンロード機能              |                                     |
| 支払明細照会                                   | <b>注文情報</b> 支払明細情報         | 見精慎依束針青報                            |
|                                          | <b>林</b> 变以又作青年及           | 発注予定情報                              |
|                                          |                            |                                     |

機能毎に取引に必要な件数を表示しており、件数をクリックすれば簡単に取引の状況を把握できます。

画面イメージ(2)

### ②業務の効率化<納期回答>

手書き書類や電話連絡などの業務を軽減します。 容易に注文情報を確認でき、納期調整も容易に実施頂けます。

#### 〇受注照会画面

受注した注文に対して確認や納期調整を 簡単に入力できます。

| 🗋 e-show-buy - プロファイル 1       | - Micro  | soft Edge                                                                       |       |          |      |     |     |            |           |            |            |            |            |          |
|-------------------------------|----------|---------------------------------------------------------------------------------|-------|----------|------|-----|-----|------------|-----------|------------|------------|------------|------------|----------|
|                               |          |                                                                                 |       |          |      |     |     |            |           |            |            |            |            |          |
| メニュー 受注                       | 納期回      | 1倍 は                                                                            | 出荷    | 検査・検収    | 進捗管  | 理   |     |            |           |            |            |            |            |          |
| 受注昭会                          |          | ,                                                                               |       |          |      |     |     | 20142      | <b>.</b>  | 2 70F      | ated By HO | NEST Co.   | Ltd.       |          |
|                               |          | Adverter and                                                                    |       |          |      |     |     |            |           | 利用者        | 中山直        | 大          | an de re   |          |
| 事業所                           | ~        | 」 注义: (注义: (注) 注义: (注) 注: (注) 注: (注) 注: (注) (注) (注) (注) (注) (注) (注) (注) (注) (注) | 5 0   |          |      | ΞH  |     |            | 14.000 14 | ALMONT TON | 217        | EC V       |            | 81T      |
| 製造番号 の<br>特二法はに結日であたい。 思 へは ・ | e¥om-mai |                                                                                 |       |          |      | 定納期 | ~   |            | 12余14     | 刑期木凹合 ∨    | 重点较达       | (11)7      | 29<br>**** | <i>y</i> |
| 加小週ツに約回しさない場合は、:              | #F#B C 相 | 「室粕期で人/                                                                         | JUCCA | 20.      |      |     |     |            |           | [1]        | [2]        | Geli       | ★小□.       | `        |
| [ 101+1/2頁]<br>[ 取引 重点 注文番号   | タイプ      | 1 品目                                                                            | コード   |          | 図面番号 |     |     | 受注数量       | 単位        | 指定納期       | Di         | 答納期        | 承接         | 1        |
| (仄): 事業所<br>添付 製造番号           | 1///     |                                                                                 |       | 品名<br>規格 |      |     |     | 里価<br>受注金額 | 種別支給      | 」          | 900<br>0   | 更理田<br>]答日 | 運訊         | L        |
| 1HC190000109                  | 新規       | 9900000030                                                                      |       | 9900000- | -999 |     |     | 100        | POE       | 22/04/2    | 22/        | /04/25     | -          | F        |
| 未回答日本アビオニクス(株)                |          | サンブル品名                                                                          | 3     |          |      |     |     | 200        |           | 22/02/04   |            |            | ~          | L        |
| 999-000001                    | 東京       | サンブル規構                                                                          | 2     |          |      | J   | IPY | 20,000     | なし        | 22/04/18   |            |            |            | L        |
| 1HC190000110                  | 新規       | 9900000030                                                                      |       | 9900000- | 999  |     |     | 100        | POE       | 22/04/2    | 22/        | /04/25     | Ĩ.         | L        |
| 未回答日本アビオニクス(株)                |          | サンブル品名                                                                          | ŝ     |          |      |     |     | 200        | -#        | 22/02/04   |            |            | ~          | L        |
| 999-000001                    | 東京       | サンブル規構                                                                          | 3     |          |      | J   | IPY | 20,000     | なし        | 22 18      |            |            |            | L        |
| <u>1HC190000111</u>           | 新規       | 9900000030                                                                      |       | 9900000- | 999  |     |     | 100        | POE       | 504/1      | 22/        | /04/11     | <u> </u>   | L        |
| 未回答日本アビオニクス(株)                |          | サンブル品名                                                                          | 5     |          |      |     |     | 200        | -*        | X 304      |            |            | ~          | L        |
| 999-000001                    | 東京       | サンブル規構                                                                          | 3     |          |      | J   | IPY | 20,000     | ť,        | /04/04     |            |            |            | L        |
| <u>1HC190000112</u>           | 新規       | 990000030                                                                       |       | 9900000- | -999 |     |     | 100        | POE       | 22/04/2    | 22/        | /04/27     | <b></b>    | L        |
| 未回答日本アビオニクス(株)                |          | サンブル品名                                                                          | 3     |          |      |     |     | 200        |           | 22/02/04   | 在庫切        | h ·        | -          | L        |
| 999-000001                    | 東京       | サンプル規構                                                                          | 5     |          |      | J   | IPY | 20,000     | なし        | 22/04/18   |            |            |            | I        |
| <u>1HC190000113</u>           | 新規       | 9900000030                                                                      |       | 9900000- | 999  |     |     | 100        | POE       | 22/04/2    | 22/        | /04/28     | <u> </u>   | L        |
| 未回答日本アビオニクス(株)                |          | サンブル品名                                                                          | 5     |          |      |     |     | 200        | #         | 22/02/04   | メーカ・       | ー在庫切・      | -          | L        |
| 999-000001                    | 東京       | サンブル規構                                                                          | a a   |          |      | J   | IPY | 20,000     | なし        | 22/04/18   |            |            |            | I        |
| <u>1HC190000114</u>           | 新規       | 9900000030                                                                      |       | 9900000  | 999  |     |     | 100        | POE       | 22/04/2    | 22/        | /04/29     | 1          | L        |
| 未回答日本アビオニクス(株)                |          | サンブル品名                                                                          | ŝ     |          |      |     |     | 200        | 一般        | 22/02/04   | 受注生        | 産品         | -          | ł        |
| . ←                           |          |                                                                                 |       |          |      |     |     |            |           |            |            |            | •          |          |
| 注文一覧 💼 🕺                      | 主残一雪     | 18                                                                              | 承諾選択  | マ全選択(ベー  | -ジ内) | 承諾選 | 択全解 | 除(ページ内     | )         | 回答送信(ペー    | -ジ内)       |            | 戻る         |          |
|                               |          |                                                                                 |       |          |      |     |     |            |           |            |            |            |            |          |

#### ○受注照会〔詳細〕画面

分納における納期回答入力や取引に関する コメント入力を容易にできます。

| e-show-bi | uy - プロファイル    | l - Micro | soft Edge |          |          |      |        |       |       |          |                 | -                     |            | ×  |
|-----------|----------------|-----------|-----------|----------|----------|------|--------|-------|-------|----------|-----------------|-----------------------|------------|----|
|           |                |           |           |          |          |      |        |       |       |          |                 |                       |            |    |
| メニュー      | 受注             | \$内其月回    | ]答 出荷     | 検査・      | 検収       | 進捗管理 | ₽ (    |       |       |          |                 |                       |            |    |
| 受注照会      | €[詳細           | ]         |           |          |          |      |        | C     | )^ル7  | 1 27 791 | Create<br>利用者 中 | ed By HONEST<br>P山 直大 | °C₀.,Ltd   |    |
| 注文番号      | 1HC19          | 0000115   | 事業所       | 日本アビオニ・  | クス(株)    |      | 購買担当者  | 東京    | 太郎    |          | 受注日             | 22/02/                | 04         |    |
| 注文種別      | 一般タイ           | イブ 新規     | 注文更新日     | 22/02/04 | 変更回数     | 00   | 要求担当非  | Ť     |       |          | 指定納期            | 22/04/                | 18         |    |
| 品目コード     | 9900000030     |           | 品名        | サンブル品名   |          |      |        |       |       |          | 要求納期            | 1 22/04/              | 18         |    |
| 製造番号      | 999-000001     |           | 規格        | サンブル規格   |          |      |        |       |       |          | 確認日             | 22/02/                | 08 中山      | 直大 |
| 図面番号      | 9900000-999    |           |           |          |          | _    |        |       |       |          | 注文書印刷           | 18                    |            |    |
| 支給有無      | なし             |           | 受注数量      |          | 100<br>0 | POE  | 単価     | 確定    |       | 200      | 受注金額            | I JPY                 | 20,00      | )0 |
| PORQA     |                |           | 特性ステータス   | 0:その他    |          |      | 支給区分   | 1:支給  | 無し    |          | 単価区分            | 1:確定1                 |            |    |
| 取引状況      | 愛              | 主数量       | 出荷予定数     | 1 9      | 是領数量     |      | 検査合格器  | 定量    | 検収数   | 量        | 納入済数量           | È i                   | 未納入数:      | 量  |
| 未回        | )答             | 100       |           | )        | 0        |      |        | 0     |       | 0        |                 | 0                     | 1          | 00 |
| 納入指示      | 纳入先            | /添付       | 仕様/備考ほか   | 特記事項(非   | ț通)      |      |        |       |       | 22ء      | -5-912 ⊵        | ₫ 0件                  |            | □件 |
| 納入指示      | λ.             |           |           |          |          |      | 回答納期   |       |       |          |                 |                       |            | Т  |
| 回答期限      | 22/04/1        | 1         |           |          |          | 3    | 副答内容   | 納期変更  | ~     | 変更理由     | 他(コ             | メント欄記載                | <b>v</b> ( | Ι. |
| No. 指定    | 納期 指定          | [時刻]      | 指定数量      |          |          | No.  | 回答     | 納期 [  | 回答時刻  | 回答       | 数量              | 状況                    |            | Ι. |
| 01 22/0   | 4/18           |           | 100       |          |          | 01   | 22/04/ | 19 🛅  |       |          | 30.00           |                       | <b>^</b>   |    |
|           |                |           |           |          | 0        | 02   | 22/04/ | 22 🔳  |       |          | 70.00           |                       |            |    |
|           |                |           |           |          |          | 03   |        |       |       |          |                 |                       | -          | Ι. |
|           |                |           |           |          | RO       | 0    | š8     |       |       | 回答可能要    | 重               |                       | 0.00       | L  |
| コメント      |                |           |           |          | 0        | -    | コメント   | 材料入荷力 | が遅れる為 | 、分納の承書   | 「をお願いしま         | E.J.                  | <i>"</i>   | L  |
|           |                |           |           |          |          |      |        |       |       | [        | 納期              | 间回答送信                 |            |    |
| 注文        | ( # <b>B</b> ) |           |           |          |          |      |        |       |       |          | 戻る              |                       |            |    |

画面イメージ③

 $\times$ 

### ③業務の見落とし・ミスの防止<メール通知> 新規注文・納期変更など新しい情報発生時にメールでお知らせ致します。

## **パソコンへの通知**<イメージ>

| 0          | 新規取引件数                                 | 处通知(A∨          | io Web-ED           | I System)  | - メッセー          | ジー・    | -    |     |     | ×   |
|------------|----------------------------------------|-----------------|---------------------|------------|-----------------|--------|------|-----|-----|-----|
| ファイル       | メッセージ                                  | 挿入              | オプション               | 書式設        | 定校閲             |        | f    | Q   | 操作フ | アシス |
| 日上書        | 書き保存 ↑                                 | 前のアイ            | FL 🗸 🎖              | マのアイテム     | 自刷              | プレビュー  | ~    |     |     |     |
|            |                                        |                 |                     |            |                 |        |      |     |     |     |
| *****      | *****                                  | ******          | *******             | ******     | *****           | ****** | **** | *** |     | •   |
| 新規         | 取引件数通                                  | 知(Avio          | Web-EDI             | System)    |                 |        |      |     |     |     |
| ******     | ************************************** | ********        | **********          | *****      | ********        | *****  | **** | k** |     |     |
| L1F成<br>書社 | ,ロ呀]2022/<br>-の各取引情                    | 4/18(月)<br>報の件数 | 19:00:32<br>れま. 以下の | )涌りです。     |                 |        |      |     |     |     |
| Wel        | b 画面にて、                                | 至急ご確            | 謳不さい。               | ~          |                 |        |      |     |     |     |
| <u>ht</u>  | tps://avio.                            | e-show          | -buy.jp/e           | ditest/inc | <u>lex.html</u> |        |      |     |     |     |
| L 発注       | 者」日本アビ                                 | オニクス            | 陈式会社                |            |                 |        |      |     |     |     |
| 【注文        | 情報】                                    |                 |                     |            |                 |        |      |     |     |     |
| ・未         | 読(新規・変)                                | 更・取消)           |                     |            | 17 件            |        |      |     |     |     |
| ・納         | 期未回答                                   |                 |                     |            | 17件             |        |      |     |     |     |
| 【納人        | 指不情報】<br>*P=+回体                        |                 |                     |            | 0 //            |        |      |     |     |     |
| ・円         | 相不不回合                                  |                 |                     |            | 314             |        |      |     |     |     |
| 【受領        | [1)育報】<br>===                          |                 |                     |            | 10 /4           |        |      |     |     |     |
| ・木<br>「埨杏  | 流<br>塗甲/告報】                            |                 |                     |            | 101件            |        |      |     |     |     |
| ·17月<br>·未 | パロオト1月 +10.1<br>:詩                     |                 |                     |            | 10 件            |        |      |     |     |     |
| 【検収        | 情報】                                    |                 |                     |            |                 |        |      |     |     |     |
| ・未         | 読                                      |                 |                     |            | 10 件            |        |      |     |     |     |

## モバイル端末への通知<イメージ>

|                                                                                             | $\supset$                  |
|---------------------------------------------------------------------------------------------|----------------------------|
| 貴社の各取引情報の件数は、以下の<br>Web 画面にて、至急ご確認下さい。<br>https://ovio.e-show-buy.jp/e<br>[発注者]日本アビオニクス株式会社 | 通りです。<br>ditest/index.html |
| 【注文情報】                                                                                      |                            |
| ・未読(新規・変更・取消)                                                                               | 17 件                       |
| ·納期未回答                                                                                      | 17 件                       |
| 【納入指示情報】                                                                                    |                            |
| ·再指示未回答                                                                                     | 3件                         |
| 【受領情報】                                                                                      |                            |
| •未読                                                                                         | 10件                        |
| 【検査結果情報】                                                                                    |                            |
| •未読                                                                                         | 10件                        |
| 【検収情報】                                                                                      |                            |
| ・未読                                                                                         | 10 件                       |
| 【コミュニケーション情報】                                                                               |                            |
| ・去睦                                                                                         | 30 件:                      |

※※※ご注意:このメールは、サーバーより自動配信しています。 本アドレスには返信しないでください。※※※

以上

該当する件数がある場合のみメールを配信します。

本アドレスには返信しないでください。※※※

画面イメージ(4)

### ④取引情報の有効活用<データダウンロード>

#### 取引情報のデータダウンロードをご利用頂けます。 取引先様システムへのデータ取り込みが可能となり、データ入力作業の削減、入力ミス 防止などの効果を期待できます。

|                        | 自動保存 ● オフ 📙 🔓 🗋                                                                | "> ~ ~ →      | PO.XLSX                                              | >              | つ検索 (Alt+Q)      |                                             |                     |                        |            | 8 4                                              | <b>;</b>                                        | - 0                     | ×        |
|------------------------|--------------------------------------------------------------------------------|---------------|------------------------------------------------------|----------------|------------------|---------------------------------------------|---------------------|------------------------|------------|--------------------------------------------------|-------------------------------------------------|-------------------------|----------|
| ファイル                   | <u>ホーム</u> 挿入 ページ レイアウト                                                        | 数式 データ        | 7 校閲 表示                                              | 示開発へ           | ルプ               |                                             |                     |                        |            |                                                  | F                                               | אכאב                    | ☆ 共有     |
| 5 2                    | ・<br>貼り付け □ ~<br>・<br>・<br>・<br>・<br>・<br>・<br>・<br>・<br>・<br>・<br>・<br>・<br>・ | 、             | 11 • A <sup>•</sup> A<br>• <u>A</u> • <sup>7</sup> ∰ | · ≡ ≡<br>• ≡ ≡ | = ॐ ·            | 標準<br>· · · · · · · · · · · · · · · · · · · | <ul> <li></li></ul> | 定 > 22 挿入<br>定 > 22 削除 | · Σ<br>· Ψ | <ul> <li>A<br/>Z<br/>並べ替える<br/>、フィルター</li> </ul> | <ul> <li>人</li> <li>検索</li> <li>→ 選択</li> </ul> | )<br>上<br>データ<br>う<br>が | 7        |
| 元に戻                    | す クリップボード 🖬                                                                    | フォント          |                                                      | Г              | 配置               | ⊾ 数値 ы                                      | スタイル                | セル                     |            | 編集                                               |                                                 | 分析                      | <b>~</b> |
| A1                     | $\checkmark$ : $\times \checkmark f_x$ $\overline{\tau}$                       | タ処理No.        |                                                      |                |                  |                                             |                     |                        |            |                                                  |                                                 |                         | ~        |
|                        | A B                                                                            | С             | D                                                    | Е              | F                | G                                           | Н                   | I                      | J          | K                                                | L                                               | Μ                       | N 着      |
| 1 デ-                   | ータ処理No. 情報区分コード                                                                | データ作成日        | 部門コード                                                | 部署コード          | 注文番号             | 注文担当者コード                                    | 注文責任者コード            | 注文日                    | 注文種別       | 重点区分                                             | 単価                                              | 単価2 単                   | 価区分      |
| 2                      | 45 0502                                                                        | 2022/02/04    | V00                                                  | 000000         | 1HC190000102     | 9999999                                     | 9999998             | 2022/02/04             | 1          | 0                                                | 200                                             | 0 1                     |          |
| 3                      | 46 0503                                                                        | 2022/02/04    | V00                                                  | 000000         | 1HC190000103     | 9999999                                     | 9999998             | 2022/02/04             | 1          | 0                                                | 180                                             | 0 1                     |          |
| 4                      | 46 0504                                                                        | 2022/02/04    | V00                                                  | 000000         | 1HC190000104     | 9999999                                     | 9999998             | 2022/02/04             | 1          | 0                                                | 200                                             | 0 1                     |          |
| 5                      | 45 0502                                                                        | 2022/02/04    | V00                                                  | 000000         | 1HC190000105     | 9999999                                     | 9999998             | 2022/02/04             | 1          | 0                                                | 200                                             | 0 2                     |          |
| 6                      | 45 0502                                                                        | 2022/02/04    | V00                                                  | 000000         | 1HC190000106     | 9999999                                     | 9999998             | 2022/02/04             | 1          | 0                                                | 200                                             | 0 1                     |          |
| 7                      | 45 0502                                                                        | 2022/02/04    | V00                                                  | 000000         | 1HC190000107     | 9999999                                     | 9999998             | 2022/02/04             | 1          | 0                                                | 200                                             | 0 1                     |          |
| 8                      | 45 0502                                                                        | 2022/02/04    | V00                                                  | 000000         | 1HC190000108     | 9999999                                     | 9999998             | 2022/02/04             | 1          | 0                                                | 200                                             | 0 1                     |          |
| 9                      | 45 0502                                                                        | 2022/02/04    | V00                                                  | 000000         | 1HC190000109     | 9999999                                     | 9999998             | 2022/02/04             | 1          | 0                                                | 200                                             | 0 1                     |          |
| 10                     | 45 0502                                                                        | 2022/02/04    | V00                                                  | 000000         | 1HC190000110     | 9999999                                     | 9999998             | 2022/02/04             | 1          | 0                                                | 200                                             | 0 1                     |          |
| 11                     | 45 0502                                                                        | 2022/02/04    | V00                                                  | 000000         | 1HC190000111     | 9999999                                     | 9999998             | 2022/02/04             | 1          | 0                                                | 200                                             | 0 1                     |          |
| 12                     | 45 0502                                                                        | 2022/02/04    | V00                                                  | 000000         | 1HC190000112     | 9999999                                     | 9999998             | 2022/02/04             | 1          | 0                                                | 200                                             | 0 1                     |          |
| 13                     | 45 0502                                                                        | 2022/02/04    | V00                                                  | 000000         | 1HC190000113     | 9999999                                     | 9999998             | 2022/02/04             | 1          | 0                                                | 200                                             | 0 1                     |          |
| 14<br>15<br>16<br>準備完了 | Ex<br>自社                                                                       | (cel,(<br>とシフ | CSV<br>くテ.                                           | が<br>形式<br>ム等  | 、<br>、<br>、<br>の | ダウ:<br>取込で                                  | ンロー<br>でご活          | ド<br>可<br>用下           | J能<br>さ    | 。<br>し、。                                         |                                                 |                         | + 100%   |

# 稼働環境及び操作説明

稼働環境〔詳細〕

## (1)パソコン

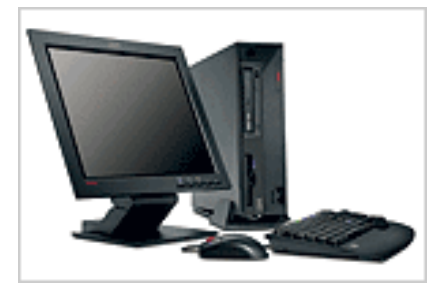

(2)プリンタ

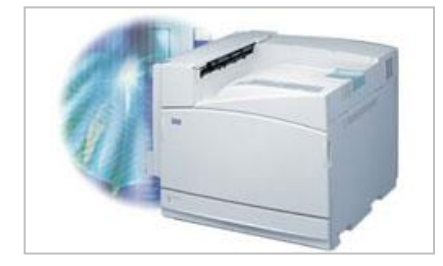

## ③インターネット回線

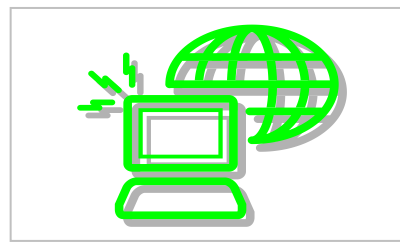

#### ①対応OS(オペレーティングシステム)並びにブラウザ

Microsoft Windows8.1 32bit/64bit 日本語版 Microsoft Windows10 32bit/64bit 日本語版

- ⇒ Microsoft Edge ※最新のパッチが適用されている必要があります。
- ⇒ Google Chrome(Windows) ※最新のパッチが適用されている必要があります。
- ⇒ Internet Explorer11 デスクトップ版

#### ②HDD(ハードディスクドライブ)

空き容量30MB以上

#### ③ディスプレイ(画面解像度)

XGA(1024×768ピクセル)以上

#### **(4)**CPU

※注意

#### ⑤メモリ

プロセッサー動作周波数:2GHz 以上(推奨) 4GB以上(推奨)

①機 種

レーザープリンタ(推奨)

### 2印刷密度

600dpi以上

印刷密度が低い場合は帳票に印刷されるバーコードが読み取れない場合が あります。納品先のバーコード読み取り機での検証が必要となります。

#### 回線

1Mbps以上···ADSL、光回線(推奨)

※回線速度は速い程、快適にご利用頂けます。

# 使用可能時間帯

### 使用可能時間帯について バックアップ及びメンテナンスの時間帯を設ける事により、使用可能な時間帯を定めます。 0 1 2 3 4 5 6 7 8 9 10 11 12 13 14 15 16 17 18 19 20 21 22 23 24 バックアップ メンテナンス システム稼働 日〜土曜日6:00〜24:00 「システム稼働時間」がログイン可能な時間帯となります。

データ取込のタイミングとE-Mailの送信タイミングは下記の通りです。 ・取引通知は月曜日〜金曜日の間、1日2回配信します。

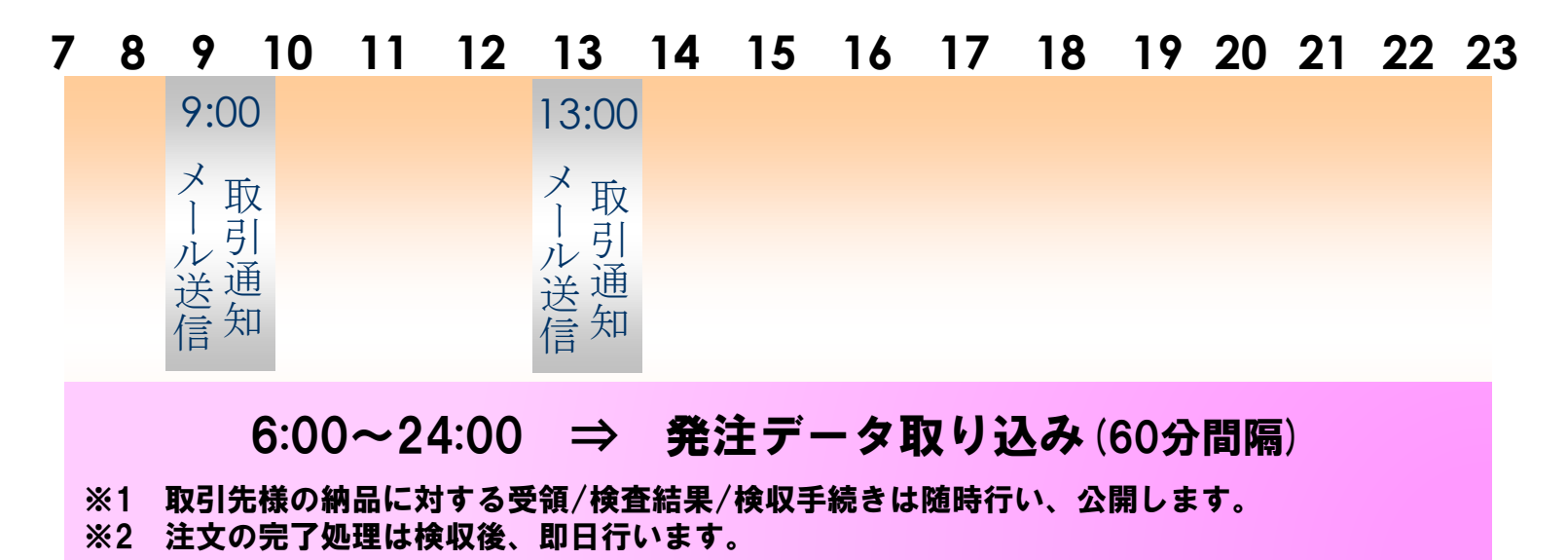

# システムの用語説明

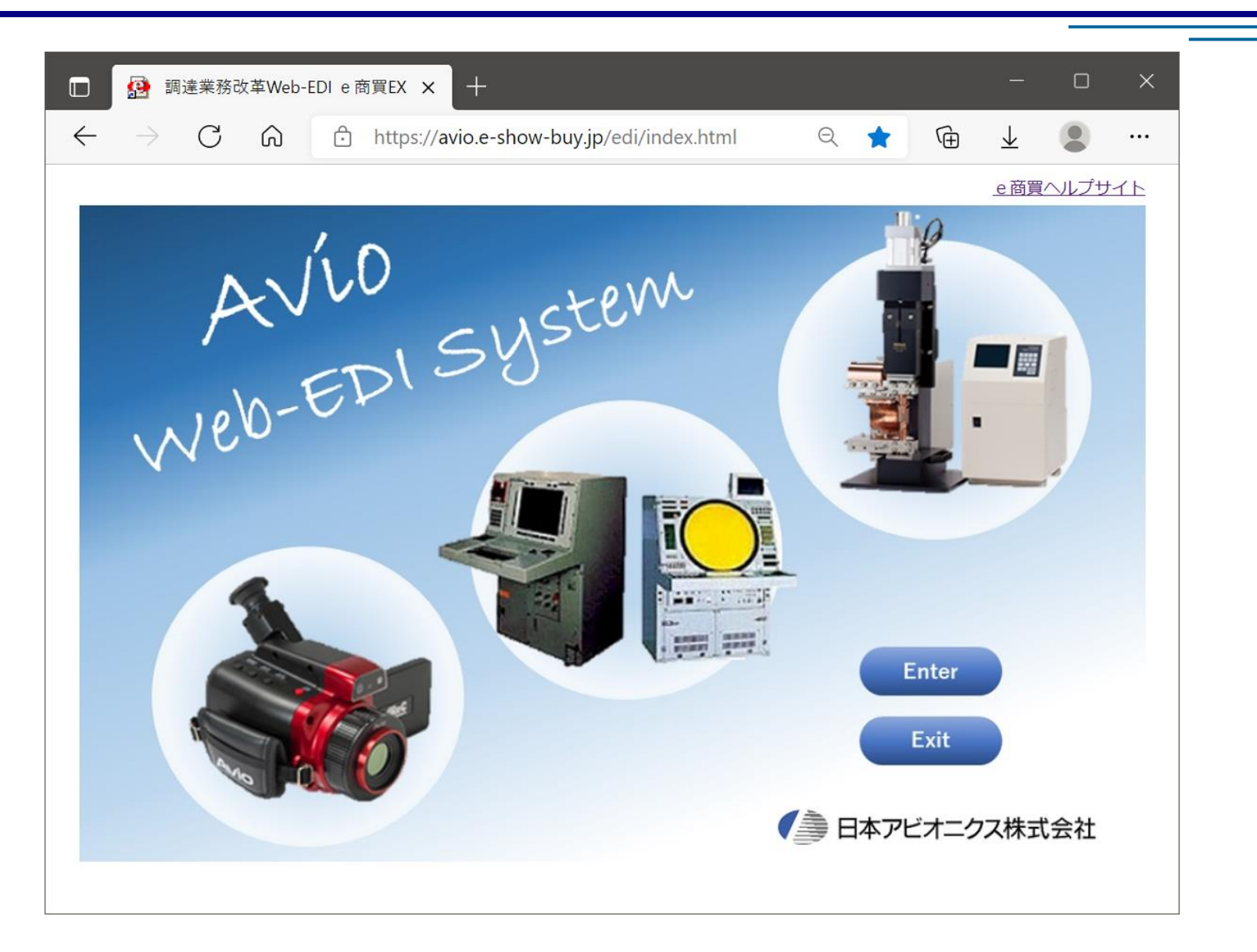

# 用語解説①

## 〇取引データの流れについて

取引が進む毎に『取引状況』の文言は変わります。

新着情報は"未読"と表示し、当社で検収後、"出荷済"⇒"完了"と表示します。

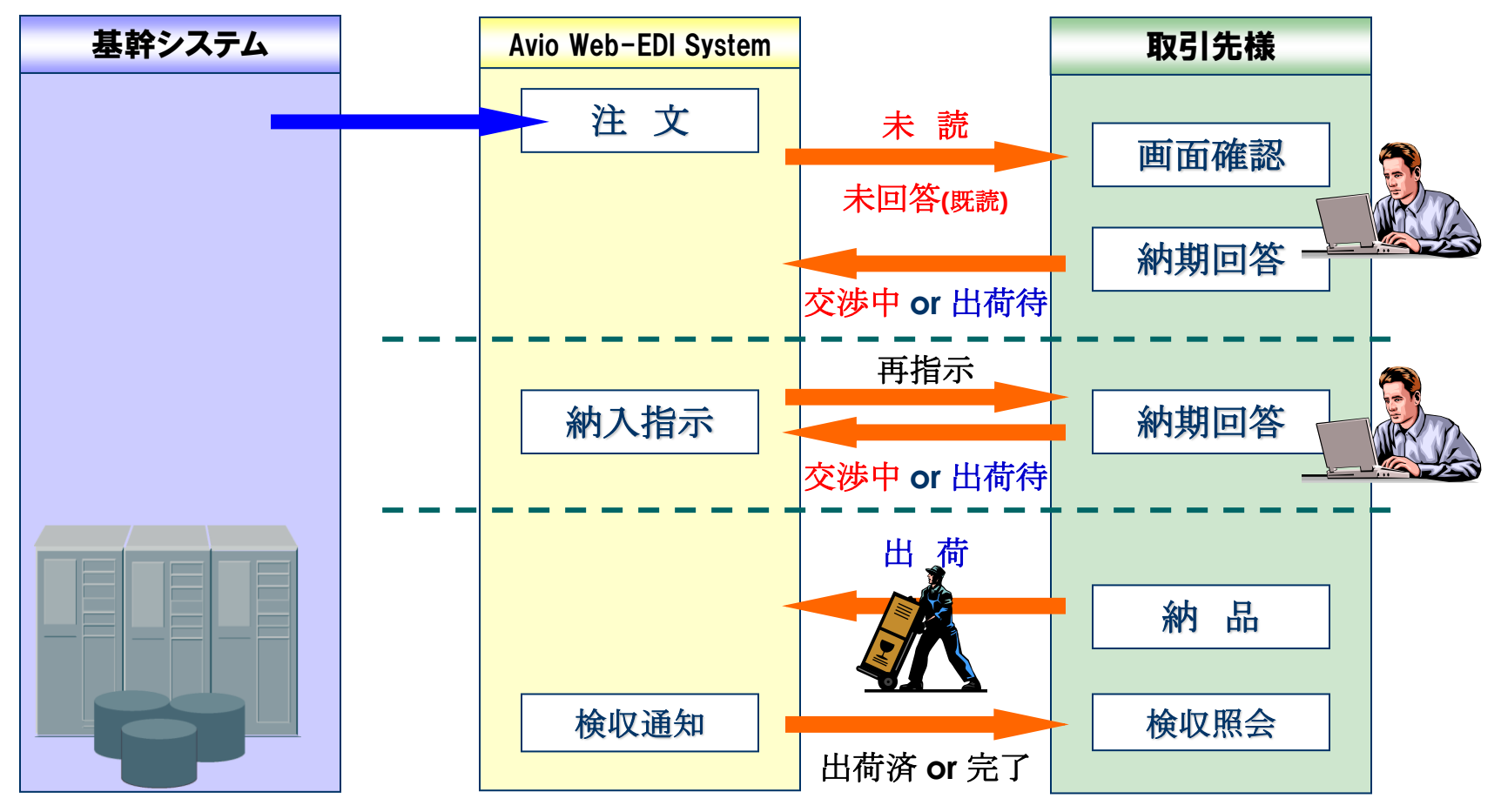

# 用語解説2

## 〇注文情報の確認方法について

注文の進捗状況を把握する為、画面上へ『取引状況』を表示します。

『取引状況』は注文毎に表示しますので、文言を確認のうえ、状況を把握して下さい。

#### ※受注照会での表示例

| 取引<br>状況<br>添付 | 重点 注文番号<br>事業所<br>製造番号 | タイブ<br>コメント<br>担当 | <sup>9</sup> 品目コード<br>品<br>規 | 図面番号<br>名<br>格 | 9<br>9 | ≥注数量<br>単価<br>≥注金額 | 単位<br>種別<br>支給 | 指定納期<br>受注日<br>回答期限 | 回答納期<br>変更理由<br>回答日 | 承諾<br>選択 |
|----------------|------------------------|-------------------|------------------------------|----------------|--------|--------------------|----------------|---------------------|---------------------|----------|
|                | <u>1HC190000102</u>    | 新規                | 9900000030                   | 9900000-999    |        | 100                | PCE            | 22/04/25            |                     | -        |
| 未読             | 日本アビオニクス(株)            |                   | サンブル品名                       |                |        | 200                | 一般             | 22/02/04            | <b>````</b>         | •        |
| 添付有            | 999-000001             | 東京                | サンブル規格                       |                | JPY    | 20,000             | なし             | 22/04/18            |                     |          |

| 取引状況 | 詳細                                     |
|------|----------------------------------------|
| 未読   | 当社からの注文に対し、取引先様で確認されていない状態             |
| 未回答  | 当社からの注文に対し、取引先様で確認されたが納期回答はされていない状態    |
| 再指示  | 当社から納期の再指示があった状態                       |
| 交涉中  | 当社からの注文(再指示含む)に対し、取引先様で納期の変更依頼を送信された状態 |
| 出荷待  | 納期調整が完了した状態                            |
| 出荷   | 出荷数が注文数を満たす状態<納品書を印刷された状態>             |
| 分納中  | 受領数が注文数に満たない状態                         |
| 出荷済  | 検収数が注文数を満たす状態                          |
| 完了   | 検収数が注文数を満たした状態で取引完了                    |

# サポート体制について

# 日本アビオニクス株式会社 コーポレート統括本部 法務総務部 進藤 大

取扱サポート委託体制

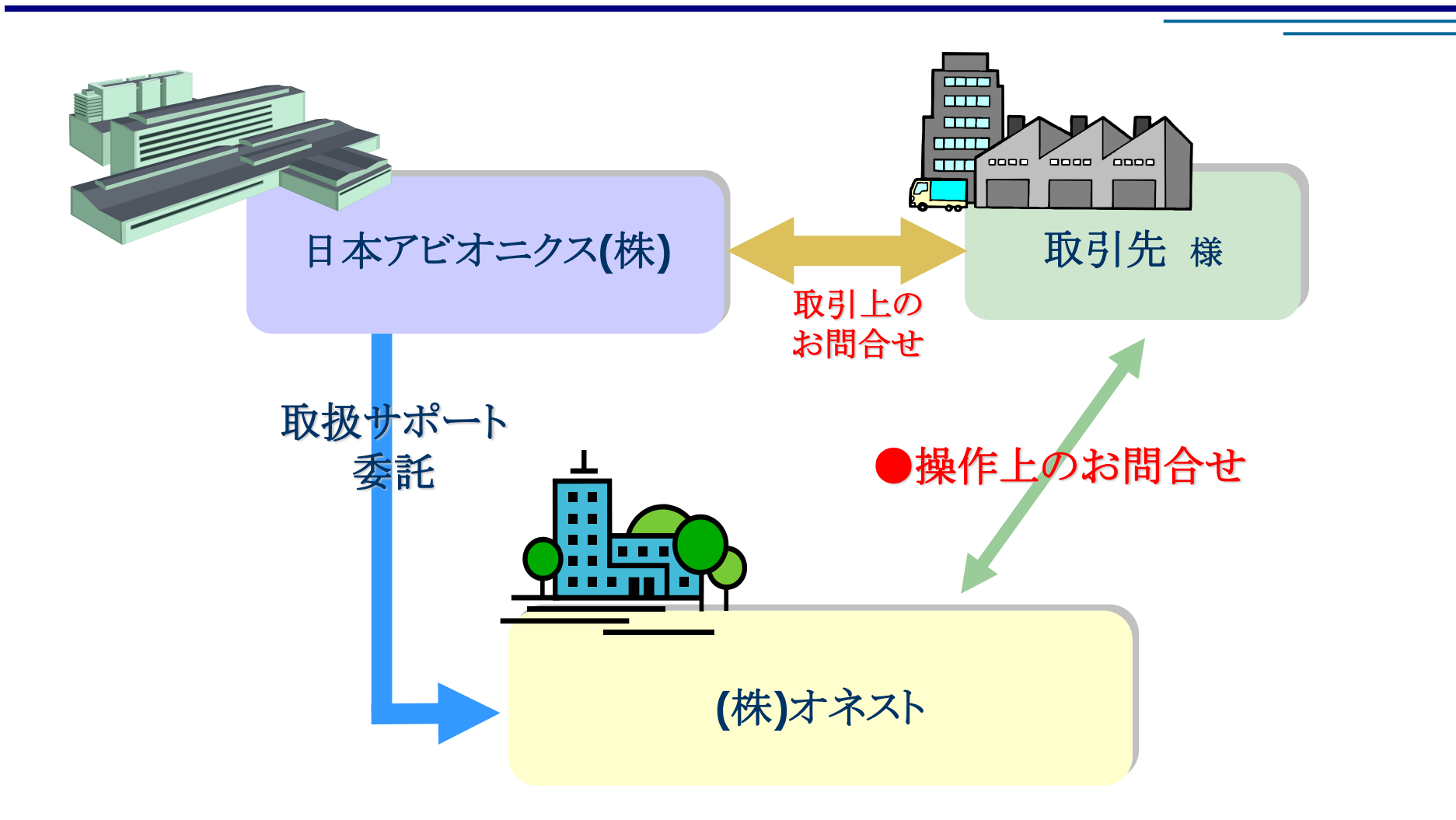

# EDI各種問合せ先のご案内

### 取引関連のお問合せ

日本アビオニクス(株)各事業部の担当者へお問合せ下さい。

### ーボー情報関連のお問合せ(担当者変更やパスワード忘れ等)

日本アビオニクス(株) Avio Web-EDI System担当宛

EX-12 avio-webedi-system@ml.avio.co.jp

※Eメールでお問合せください

### ●EDI操作/不具合関連のお問合せ

システムの初期セットアップ方法やシステム操作に関するお問合せは、 お気軽にご連絡下さい。

(株)オネスト サプライヤーサポートチーム

サポート専用ダイヤル:0120-318-871(土日祝日を除く AM9:00~PM5:30) FAX 0852-67-6176 Eメール <u>ecsc@onest.co.jp</u>

# 導入手順について

受付済

受付済

導入手続き①

#### ①加入申込書及び承諾書の送付

②データ交換に関する覚書の締結

③Webログイン 当社より配布致しました「取引先登録完了通知」を確認頂き、ログインIDとパスワードでログイン できるかをご確認下さい。なお、ログイン方法は「セットアップ手順書」を参照願います。

#### ④導入テスト

③でログインできましたら、取引先様にて導入テストを実施して頂きます。 テストの方法は「テスト手順書」をご参照下さい。

テスト期間中に実施して頂けますようお願いします(取引先登録完了通知に記載)

#### ⑤スタート

以下日程より、「Avio Web-EDI System」を使ってのお取引が開始となります。

<u>2022年4月18日(月)</u>

# テスト手順

期間: 2022年3月22日~4月8日

データの参照・入力・帳票印刷

テスト手順: 1. 取

テスト内容:

- 1. 取引通知メール受信確認(3月22日朝9時1回のみ)
- 2. システムの初期セットアップ
- 3. 初期パスワード変更
- 4. 受注情報の確認、注文書印刷
- 5. 納期回答入力·送信
- 6. 納品書選択印刷
- 7. 現品票選択印刷

### <u>※印刷された納品書を日本アビオニクス(株)へ送付願います。</u>

### <u>(期限:3月31日必着)</u>受領後、当社でバーコード読取テストを実施します。

【送付先】

日本アビオニクス株式会社 コーポレート統括本部 法務総務部 進藤 大 宛て 〒246-0015 横浜市瀬谷区本郷二丁目28番2 TEL:045-304-8147

# 運用上の注意点・ポイント

# 現行運用との切り替えについて

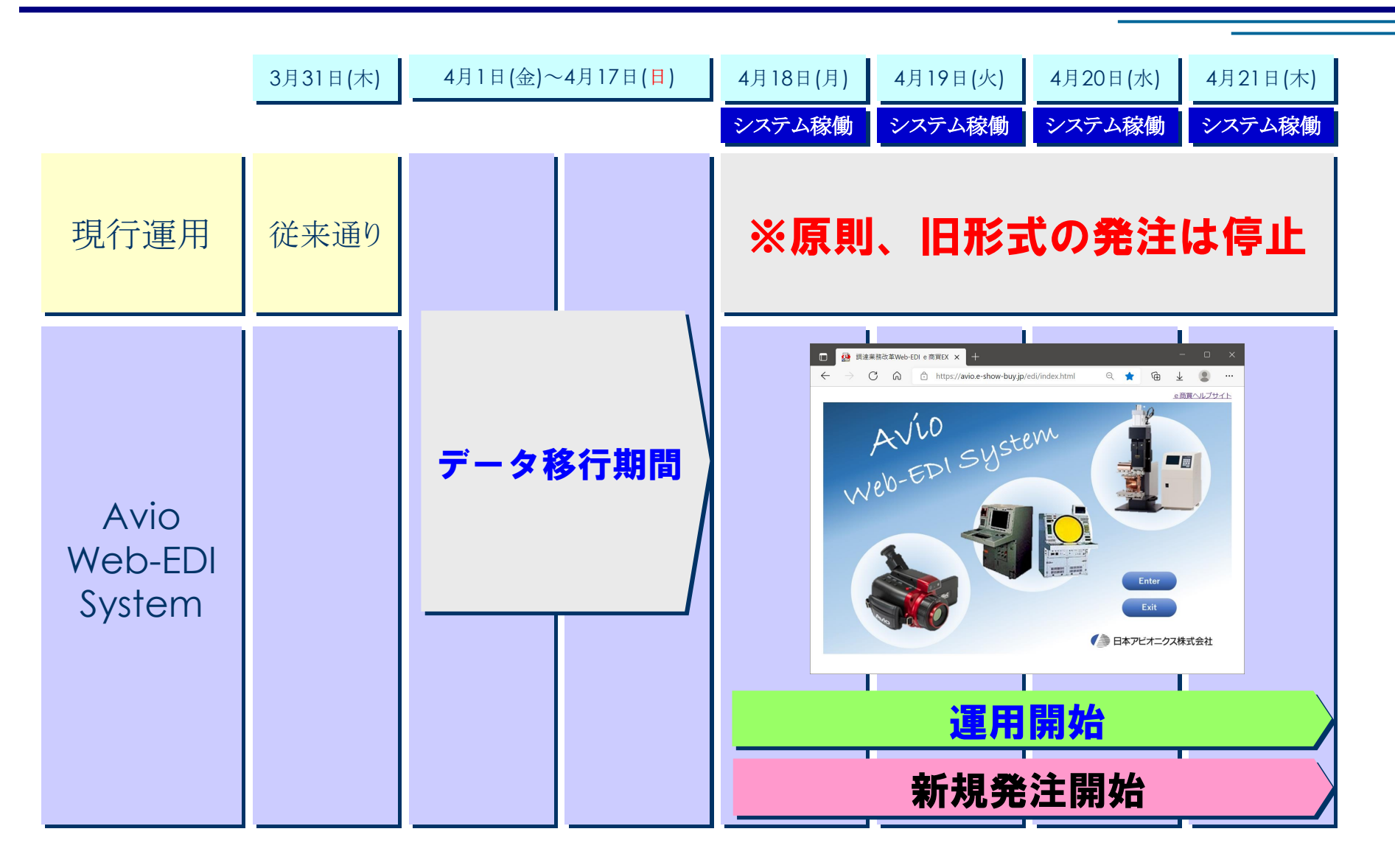

# 発注残情報の移行について①

本システムの運用開始にあたり、下記要領にて発注残情報を移行します。

#### ◎移行期間

2022年4月1日(金)~4月17日(日)終日

#### ◎移行作業

当社にて作業実施致します。 移行期間中は新システムへの接続はできません。

#### ◎移行対象データ

2022年3月31日以前に"発注済"の発注残情報 対象は当社にて管理する発注残情報となります(<u>完了済の発注情報は移行しません</u>)。

### ◎移行方針

原則として発注済且つ未納入の状態で移行します。 移行にあたり、注文番号が変わります。 移行期間内に、旧注番と新注番の対照表をご用意します。

### ・分納状態(一部納入済)の発注残について

発注残の数量を総発注数量とした形式で、新注番に移行します。

例. 【旧注番】10個発注・5個未納入 ⇒ 【新注番】5個発注・5個未納入

# 発注残情報の移行について②

### <u>新システムの運用開始時点</u>での注文情報は下記の状態となります。

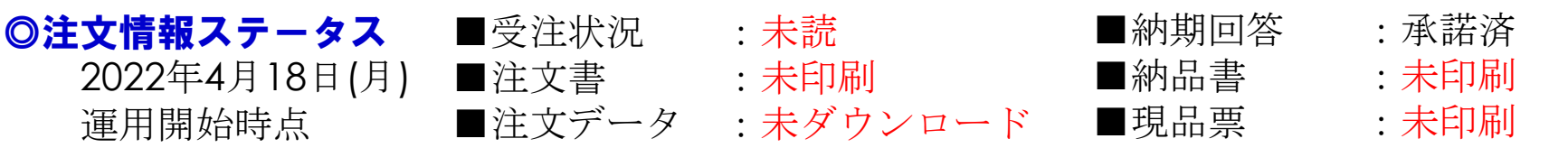

| 🕒 e-show-buy - プロファイル 1 - Microsoft Edge |                         |                                                                                                    |                |                          | - 0 X              |
|------------------------------------------|-------------------------|----------------------------------------------------------------------------------------------------|----------------|--------------------------|--------------------|
|                                          |                         |                                                                                                    |                |                          |                    |
| メニュー                                     |                         | <ul><li>20 更新</li><li>第</li><li>第</li><li>1</li><li>1<!--</th--><th>ヽルブ ① ロヴアウト 利用</th><th>Created By HC<br/>用者 中山 直</th><th>NEST Co.,Ltd.<br/>大</th></li></ul> | ヽルブ ① ロヴアウト 利用 | Created By HC<br>用者 中山 直 | NEST Co.,Ltd.<br>大 |
| □ミュエケ-ション <b>未読 0 件</b> テスト印刷            | デー                      | - タ連携MENU ご案                                                                                                    | ウェージ - コーサ     | 「一情報変更                   | <b>E</b> HE        |
| MENU I MENU II                           |                         |                                                                                                    |                |                          |                    |
| ■受注機能                                    |                         | ■納期回答機能                                                                                                    |                |                          |                    |
| 受注照会未読(新規・変更・取消)・・・                      | <u>18</u> († <i>屬</i> ) | 納期回答                                                                                                    | 再指示未回答         |                          | 0 14               |
| 納期未回答・・・・                                | 014                     |                                                                                                    |                |                          |                    |
| 約其形置延                                    | 0 (4                    |                                                                                                    |                |                          |                    |
| 納期変更承認                                   | 014                     |                                                                                                    |                |                          |                    |
| 注文書一括印刷 注文書未印刷 ・・・                       | 18件 威                   |                                                                                                    |                |                          |                    |
| ■出荷機能                                    |                         | ■検査結果・検収照会機                                                                                                    | 前に             |                          |                    |
| 出荷予定通知本日納入予定分・・・                         | 014                     | 検査結果照会                                                                                                    | 未読             |                          | 014                |
| 訂正許可・・・                                  | 014                     | 検収照会                                                                                                    | 未読             |                          | 0 14               |
| 出荷待・・・・                                  | 18件 虧 📕                 | ■取引進捗管理機能                                                                                                    |                |                          |                    |
| 約品書選択印刷約品書未印刷・・・・                        | <u>18</u> (4            | 注文進捗管理                                                                                                    |                |                          |                    |
| 現品票選択印刷                                  |                         |                                                                                                    |                |                          |                    |
| 受領照会未読・・・                                | 0 14                    |                                                                                                    |                |                          |                    |
| ■支払明細照会機能                                |                         | ■ダウンロード機能                                                                                                    |                |                          |                    |
| 支払明細照会                                   |                         | 注文情報                                                                                                    | 支払明細情報         | 見                        | 責任友東針青幸役           |
|                                          |                         | <b>未</b> 矣収 作青幸 6                                                                                                    |                | 発                        | 主予定情報              |
|                                          |                         |                                                                                                    |                |                          |                    |

# 発注残情報の移行について③

移行及び本システムの運用開始にあたり、取引先様への依頼事項は下記の通りです。

### 【移行前】 〇受入停止期間のご対応

注番により、受入停止期間の開始時期が異なります。 納入残のある取引先様には、別途ご案内をお送りしていますのでご確認ください。

### 【移行後】

#### ◎移行発注残の確認

移行情報の確認へご協力をお願い致します。

#### ◎納品書の印刷について

本システムへ移行した発注残情報に関して本システム稼働後、本システムで『納品書』を印刷して下さい。また、納品の際は本システムで印刷された『納品書』を利用願います。

#### ◎納品の再開について

納品の再開は4月22日となります。

# 旧運用の発注残データの識別方法について①

#### 本番稼働後、先ず本システムへ移行した注残情報を確認して頂きますようお願い致します

| ~-       |          | 反注                  | 和期回         |            | 市 検査・検収        | 進捗管理                     |     |         |         |          |                           | 1.1.1               |    |
|----------|----------|---------------------|-------------|------------|----------------|--------------------------|-----|---------|---------|----------|---------------------------|---------------------|----|
| 受注       | E照会      | ₹                   |             |            |                |                          |     | ?~~7    | 1 10' 7 | ル<br>利用者 | ea by HUNEST CO.<br>中山 直大 | ,Lta.               |    |
| 事業済      | л́т [    |                     | ~           | 注文番号       |                | ● 受注日                    |     |         |         |          | タイプ 全て 、                  | ∕ 照会                | 実行 |
| じき番      | 号 🕤      |                     |             | 品目コー       | - 🕥            | <ul> <li>指定納期</li> </ul> | - 1 |         | 他条件全    | τ 🗸      | 重点絞込 🛛 🔽                  | 2                   | リア |
| 示通       | りに納品て    | できない場合は、詳           | 師で希望        | 鬱納期を入力して   | <b>こ</b> ください。 |                          |     |         |         |          | (元)                       | 表示 [                | )) |
|          |          | []                  | 6/-         |            |                |                          |     | 22)+*6= | HH 7    |          | CD 05%+h#0                |                     | _  |
| 秋5<br>状況 | 里点       | 注义 金考<br>事業所        | ×<br>- コメント | - 8 m      |                | 1 金 号                    |     | 単価      | 種別      | 受注日      | 変更理由                      | 承認                  | 若民 |
| 添付       |          | 製造番号                | 担当          | 0000000000 | 規格             |                          |     | 受注金額    | 支給      | 回答期限     | 回答日                       |                     | ~  |
|          | 里京       |                     | 新規          | 9900000030 | 990000-999     |                          |     | 100     | PUE     | 22/05/09 |                           | ่                   | Î  |
|          | 日本アピ     | アニクス(株)             |             | サンフル品名     |                |                          |     | 200     | 一般      | 22/02/04 | L                         | <ul><li>✓</li></ul> | ,  |
| _        | 999-0000 | 1                   | 東京          | サンブル規格     |                |                          | JPY | 20,000  | なし      | 22/04/28 |                           |                     | _  |
|          | 重点       | <u>IHC190000107</u> | 新規          | 9900000030 | 9900000-999    |                          |     | 100     | PCE     | 22/04/25 |                           |                     |    |
| -01      | 日本アビ     | ナニクス(株)             |             | サンブル品名     |                |                          |     | 200     | 一般      | 22/02/04 |                           | ✓ □                 | J  |
|          | 999-0000 | 1                   | 東京          | サンブル規格     |                |                          | JPY | 20,000  | なし      | 22/04/18 |                           |                     |    |
|          | 重点       | <u>1HC190000108</u> | 新規          | 9900000030 | 9900000-999    |                          |     | 100     | PCE     | 22/04/25 |                           |                     |    |
| -0%      | 日本アビ     | ナニクス(株)             |             | サンブル品名     |                |                          |     | 200     | 一般      | 22/02/04 |                           | ✓                   | J  |
|          | 999-0000 | 1                   | 東京          | サンブル規格     |                |                          | JPY | 20,000  | なし      | 22/04/18 |                           |                     |    |
|          | 重点       | <u>1HC190000109</u> | 新規          | 9900000030 | 9900000-999    |                          |     | 100     | PCE     | 22/04/25 |                           |                     |    |
| ÷0%      | 日本アビ     | †ニクス(株)             |             | サンブル品名     |                |                          |     | 200     | 一般      | 22/02/04 |                           | <b>~</b>            | J  |
|          | 999-0000 | 1                   | 東京          | サンブル規格     |                |                          | JPY | 20,000  | なし      | 22/04/18 |                           |                     |    |
|          | 重点       | 1HC190000110        | 新規          | 9900000030 | 9900000-999    |                          |     | 100     | PCE     | 22/04/25 |                           |                     |    |
| :02      | 日本アヒ     | オニクス(株)             |             | サンブル品名     |                |                          |     | 200     | 一般      | 22/02/04 |                           | <b>~</b> [          | J  |
|          | 999-0000 | 01                  | 東京          | サンブル規格     |                |                          | JPY | 20,000  | なし      | 22/04/18 |                           |                     |    |
|          | 999-0000 | 01                  | 東京          | サンフル規格     |                |                          | JPY | 20,000  | 121     | 22/04/18 |                           |                     | -  |

①受注照会画面で「重点絞込」にチェックを入れて下さい。
 ②「照会実行」をクリックして下さい。
 ③「注文番号」左横に「重点」と記載されている注文は、現行運用から本システムへ移行したデータです。
 ④画面に表示された内容を印刷する場合、「注文一覧」から一覧表を印刷して下さい。

# 旧運用の発注残データの識別方法について②

| 00135 (株<br>[ 事業所 ]<br>[ 製造番号 ] | )島根工業<br>[ 注文番<br>[ 品目コ- | 号 ]<br>-ド] | [ | 受注日<br>~ | <b>注文一</b><br>〕[ | · <b>覧</b><br>他条件 〕<br><sub>全て</sub> | <b>」[ター</b><br>全 | イプ] [<br>て | 重点 ][ 完了<br>● 含まない | 日本アビオニ<br>] コーポレート<br>TEL:045-304- | クス株式会<br>統括本部<br>8147 F | 1/ 1 ( 5件)<br>社<br>法務総務部<br>AX: 045-302-3098 |
|---------------------------------|--------------------------|------------|---|----------|------------------|--------------------------------------|------------------|------------|--------------------|------------------------------------|-------------------------|----------------------------------------------|
| タイフ <sup>°</sup> 注文番号<br>製造番号   | 重点 品目コード<br>種別 図面番号      | 品名<br>規格   |   |          |                  |                                      | 担当               | 支給         | 受注日<br>指定納期        | 受注数量<br>単価                         |                         | 受注金額<br>注文更新日                                |
| 新規 1HC190000106                 | 重点 990000030             | サンプル品名     |   |          |                  |                                      |                  |            | 22/02/04           | 100                                | PCE JPY                 | 20, 000                                      |
| 999-000001                      | 一般 9900000-999           | サンプル規格     |   |          |                  |                                      | 東京               | なし         | 22/05/09           | 200                                |                         | 22/02/04 14:59                               |
| 新規 1HC190000107                 | 重点 990000030             | サンプル品名     |   |          |                  |                                      |                  |            | 22/02/04           | 100                                | PCE JPY                 | 20,000                                       |
| 999-000001                      | 一般 9900000-999           | サンプル規格     |   |          |                  |                                      | 東京               | なし         | 22/04/25           | 200                                |                         | 22/02/04 14:59                               |
| 新規 1HC190000108                 | 重点 990000030             | サンプル品名     |   |          |                  |                                      |                  |            | 22/02/04           | 100                                | PCE JPY                 | 20, 000                                      |
| 999-000001                      | 一般 9900000-999           | サンプル規格     |   |          |                  |                                      | 東京               | なし         | 22/04/25           | 200                                |                         | 22/02/04 14:59                               |
| 新規 1HC190000109                 | 重点 9900000030            | サンプル品名     |   |          |                  |                                      |                  |            | 22/02/04           | 100                                | PCE JPY                 | 20,000                                       |
| 999-000001                      | 一般 9900000-999           | サンプル規格     |   |          |                  |                                      | 東京               | なし         | 22/04/25           | 200                                |                         | 22/02/04 14:59                               |
| 新規 1HC190000110                 | 重点 990000030             | サンプル品名     |   |          |                  |                                      |                  |            | 22/02/04           | 100                                | PCE JPY                 | 20, 000                                      |
| 999-000001                      | 一般 9900000-999           | サンプル規格     |   |          |                  |                                      | 東京               | なし         | 22/04/25           | 200                                |                         | 22/02/04 14:59                               |

・注文一覧表をご確認ください。 ・当社より、既に『注文書』をお渡ししており、取引先様からまだ未納入の注残として 本システムへ移行した注文情報です。

支払代金についての期日、方法等は現行「支払方法等について」によります。記載金額には消費税額は含まれておりま せん。請求書により一括請求下さい。

[Output] 22/02/14 11:23:38 PID-SALP020

データ保存期間

| 注文に関連するデータ | 注文完了·打切後、180日間保存。<br>注文取消後、30日間保存。 |
|------------|------------------------------------|
|------------|------------------------------------|

○本システムではデータの保存期間を定めております。 期間満了後、過去分の取引情報を削除します。取引先様にて別途データの保存が 必要であると判断された場合は印刷した帳票やデータダウンロード機能を活用し、 自己の責任において、保存をお願い致します。

# システム運用上の注意点とお願い

①システム稼働は365日稼働とし、稼働時間は6時から24時までとします。

#### ②注文書/納品書/現品票のレイアウトを変更します。

#### ③2022年4月18日(月)より、本システムでの取引を開始します。

3月31日以前に納品済の取引情報に関して、注残分は本システムへ取り込みません。 注残分は新システムで印刷した納品書で納品をお願い致します。 また、本システムでの新規発注は4月18日より行います。 補足:既に完了した過去の取引に関してはデータを移行しません。

#### ④納品書並びに現品票の運用方法について

・納品書、現品票の運用、提出方法については従来通りです。

#### **⑤テストデータについて**

テスト期間中に使用頂くデータは、架空のデータです。 テスト手順書を参照の上、仕様確認・運用確認にご活用ください。

#### ⑥テスト期間中の取引通知は3月22日朝9時1回のみ配信しますので受信確認をお願いします。

#### ⑦ID,パスワード管理(運用)について

ユーザーID,初期パスワードは当社で指定しておりますがパスワードは取引先様で変更頂けます。 定期的に変更のうえ、セキュリティ確保をお願い致します。

#### **⑧費用について**

システム利用料はかかりません。帳票印刷用紙(A4サイズ普通紙)のご準備をお願いいたします。

終了の挨拶

# 長時間にわたり誠にありがとうございました。 「Avio Web-EDI System」の ご活用を宜しくお願い致します。